Zamieszczony na stronie internetowej Zamawiającego formularza JEDZ w formacie XML należy wypełnić przy wykorzystaniu systemu dostępowego zamieszczonego na stronie internetowej:

## https://espd.uzp.gov.pl/

- 1. Czynności jakie muszą zostać wykonane w celu wypełnienia JEDZ:
  - Ze strony internetowej <u>https://platformazakupowa.pl/kwp\_poznan</u> na której został udostępniony dokument SWZ wraz z załącznikami do przedmiotowego postępowania należy pobrać plik w formacie XML, o nazwie "Zał. nr 6 do SWZ -Jednolity Europejski Dokument Zamówień (JEDZ)" - plik musi być zapisany na dysku wykonawcy.
  - 2) Wejść na stronę https://espd.uzp.gov.pl/ (należy skopiować link i umieścić w przeglądarce internetowej).
  - 3) Wybrać odpowiednią wersję językową (pl Polski).
  - 4) Wybrać opcję "JESTEM WYKONAWCĄ".

**Uwaga:** Powyższą opcję należy również zaznaczyć w przypadku, gdy formularz JEDZ wypełnia podwykonawca wskazany w JEDZ wykonawcy.

- 5) Następnie wykonawca musi zaznaczyć pole "Zaimportować JEDZ".
- 6) Wykonawca musi "załadować dokument" poprzez wybór dokumentu zapisanego na dysku, o którym mowa w ppkt 1.
- 7) Po dokonaniu powyższych czynności należy wcisnąć przycisk "DALEJ".
- 8) Wypełnić formularz, zapisać na dysku wypełniony formularz, dalej postępować zgodnie z wytycznymi zawartymi w pkt 5.2 SWZ.
- 2. Przy wypełnianiu formularza JEDZ wykonawcy mogą skorzystać z <u>"Instrukcja wypełnienia JEDZ/ESPD ustawa Pzp 2019</u> wersja z 29.04.2022" zamieszczonej na stronie internetowej Urzędu Zamówień Publicznych.